Once logged in, on the Producer World home page, select "Individual" in the top menu

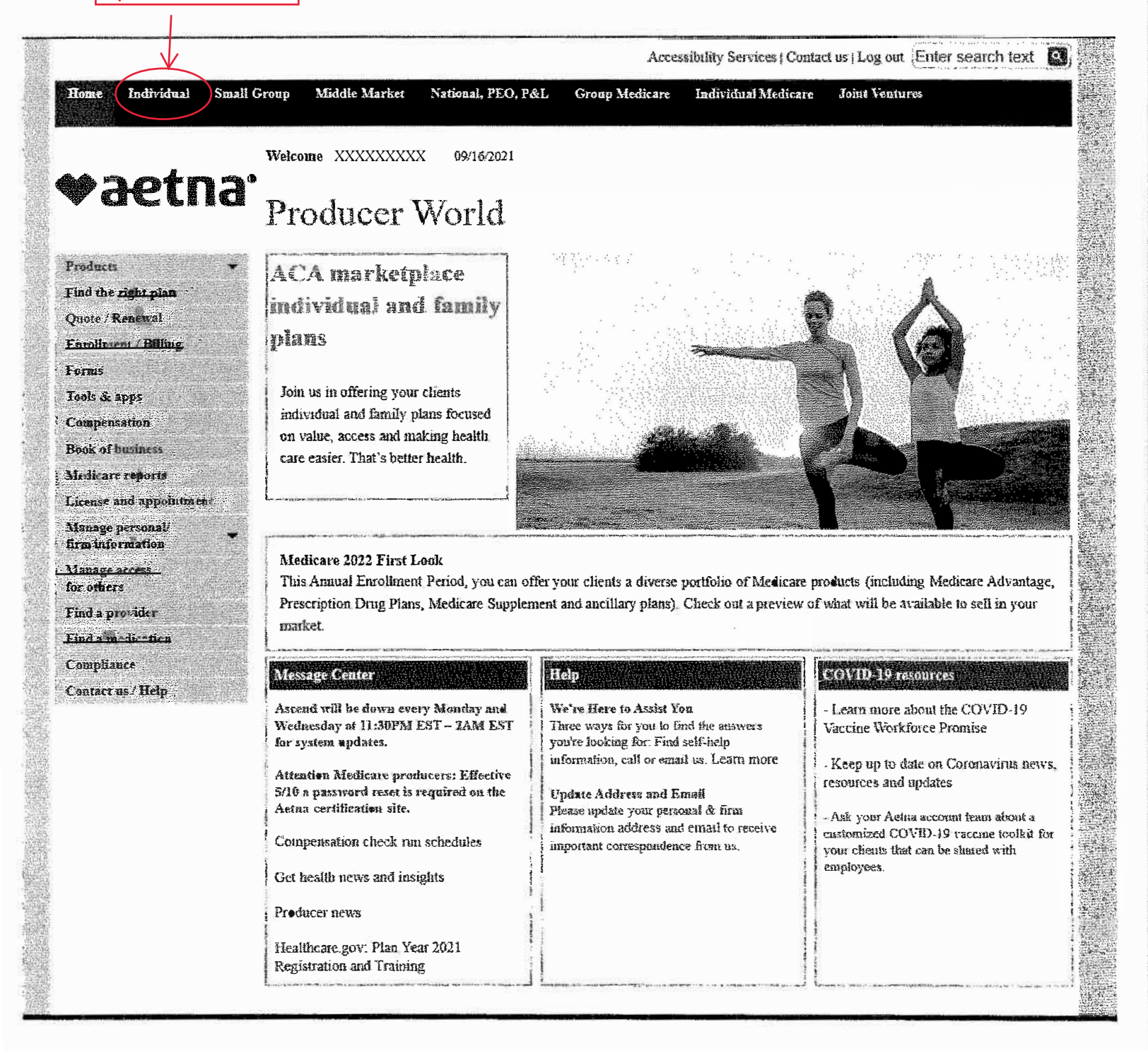

Accessibility Services | Contact us | Log out |Enter search text

NC (Asheville, Charlotte, Eastern NC, Fayetteville, Triad,

TX (Austin, El Paso, Houston, San Antonio) VA - Northern (Innovation Health)

VA- Southern (Aetna - Richmond, Roanoke)

Triangle)

Home Indîvidaal Small Group Middle Market National, PEO, P&L Group Medicare Individual Medicare Joint Ventures

Producer World Home \ Individual and family medical plans

# ♥aetna°Individual and family medical plans

| Products<br>Find the right plan<br>Quote / Renewal<br>Enrollment / Billing<br>Forms<br>Tools & apps                     | Great news! New individual and family ACA plans available in select markets for 2022.                 |                                                                                                    |
|----------------------------------------------------------------------------------------------------|----------------------------------------------------------------------------------------------------|----------------------------------------------------------------------------------------------------|
| Compensation<br>Book of business<br>Medicare reports<br>License and appointment<br>Manage personal/<br>firm information | Select "Ready to<br>sell"<br>Overview Ready to sell Products & plans Quote & e                        | Troll Compensation Contract in                                                                                                    |
| Manage access<br>for others<br>Find a provider<br>Find a medication                                                     | Are you ready to sell ACA marketplace individual a plans?                                             | and family Quick links                                                                                                    |
| Compliance<br>Contact us / Help                                                                                         | Stand out in the individual and family ACA marketplace in your<br>Available in the following regions: | r state.                                                                                                    |
|                                                                                                    |                                                                                                    | Banner[Aetna) (Phoenix, Tucson)<br>South Florida, Southwest Florida)<br>Albany, Atlanta, Savannah)<br>(Kansas City, Springfield, St. Louis)<br>Reno, Las Vegas) |

to be reacted to the state

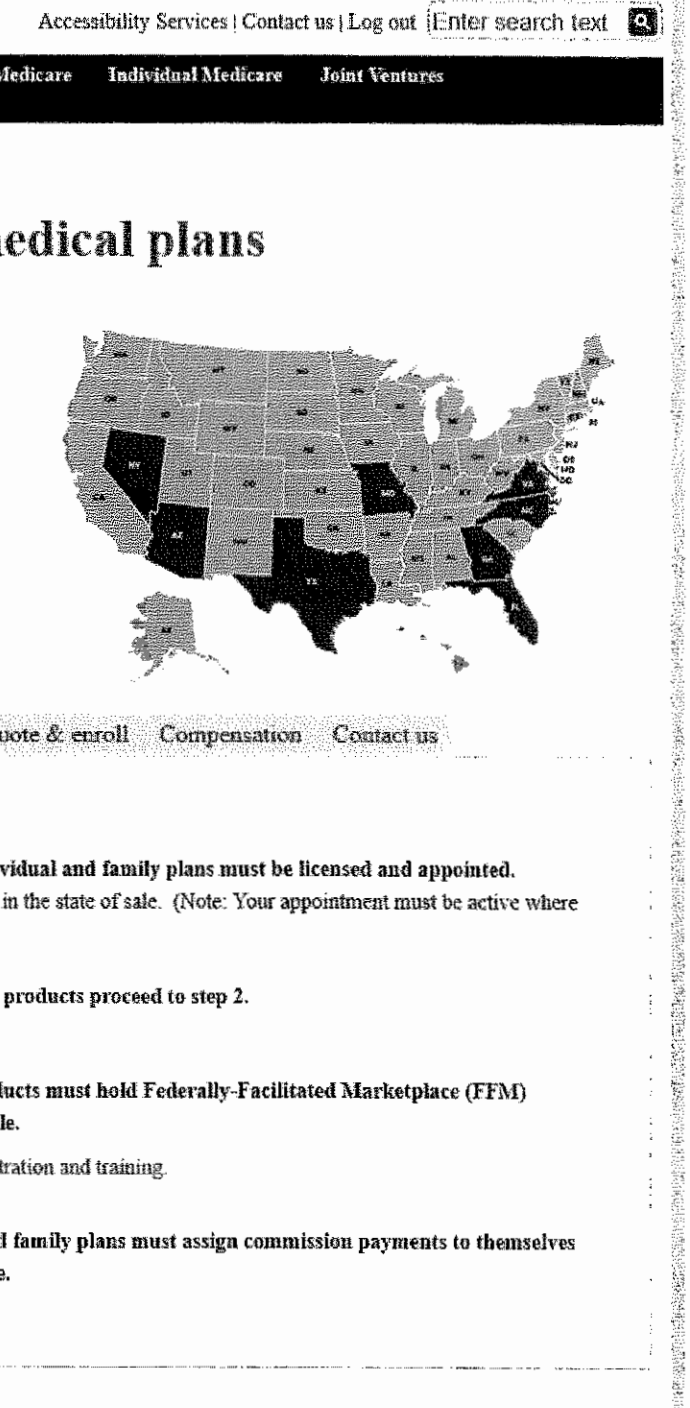

Joint Ventures

\$

3 . . .

Individual Medicare

Individual Middle Market Home Small Group

National, PEO, P&L

**Group Medicare** 

### Producer World Home & Individual and family medical plans

# ♥ **みetna**<sup>®</sup> Individual and family medical plans

| Products *                                                                                                    | New individual and family ACA                                                                                                    |
|----------------------------------------------------------------------------------------------------|----------------------------------------------------------------------------------------------------|
| Find the right plan                                                                                                    |                                                                                                    |
| Quote / Renewal                                                                                                    | plans available in select markets                                                                                                    |
| Enrollment / Billing                                                                                                    | for 2022.                                                                                                    |
| Forms                                                                                                    |                                                                                                    |
| Tools & apps                                                                                                    |                                                                                                    |
| Compensation                                                                                                    |                                                                                                    |
| Book of business                                                                                                    |                                                                                                    |
| Medicare reports                                                                                                    |                                                                                                    |
| License and appointment                                                                                                    |                                                                                                    |
| Manage personal?<br>firm information                                                                                                    | Overview Ready to sell Products & plans Quote & enroll Compensation Contact us                                                                                                |
| Manage access<br>for others                                                                                                    | Ready to Sell                                                                                                    |
| Find a provider                                                                                                    |                                                                                                    |
| Find a medication                                                                                                    | Step 1: Brokers who want to sell ACA marketplace individual and family plans must be licensed and appointed.                                                                  |
| Compliance                                                                                                    | Brokers must be both licensed and appointed as applicable in the state of sale. (Note: Your appointment must be active where                                                  |
| Contact us / Help                                                                                                    | required by state law of on hold for safe. )                                                                                                    |
| line τη προβρατική του μεταική του ποροιου Β. Ο του ποροιου στη ποροιου στη ποροιου του ποροιου του ποροιου το<br>Το ποροιου το ποροιου το ποροιου το ποροιου το Β. Ο του ποροιου ποροιου το ποροιου το ποροιου το ποροιου το πορο | If you are already appointed to sell Aetna's commercial products proceed to step 2.                                                                                           |
|                                                                                                    | If not, get appointed to sell commercial products.                                                                                                    |
|                                                                                                    | Step 2: Brokers who wish to sell ACA marketplace products must hold Federally-Facilitated Marketplace (FFM)<br>certification or state certification in Nevada, if applicable. |
| Select "Assign you                                                                                                    | <ul> <li>Get FFM certified or learn more about 2022 FFM registration and training.</li> </ul>                                                                                 |
| commissions"                                                                                                    | Get state certified for Nevada, if applicable.                                                                                                    |
|                                                                                                    | Step 3: Brokers selling ACA marketplace individual and family plans must assign commission payments to themselves or to an agency. And select a general agent, if applicable. |
|                                                                                                    | Assign your commissions     Select a general agent, if applicable.                                                                                                    |

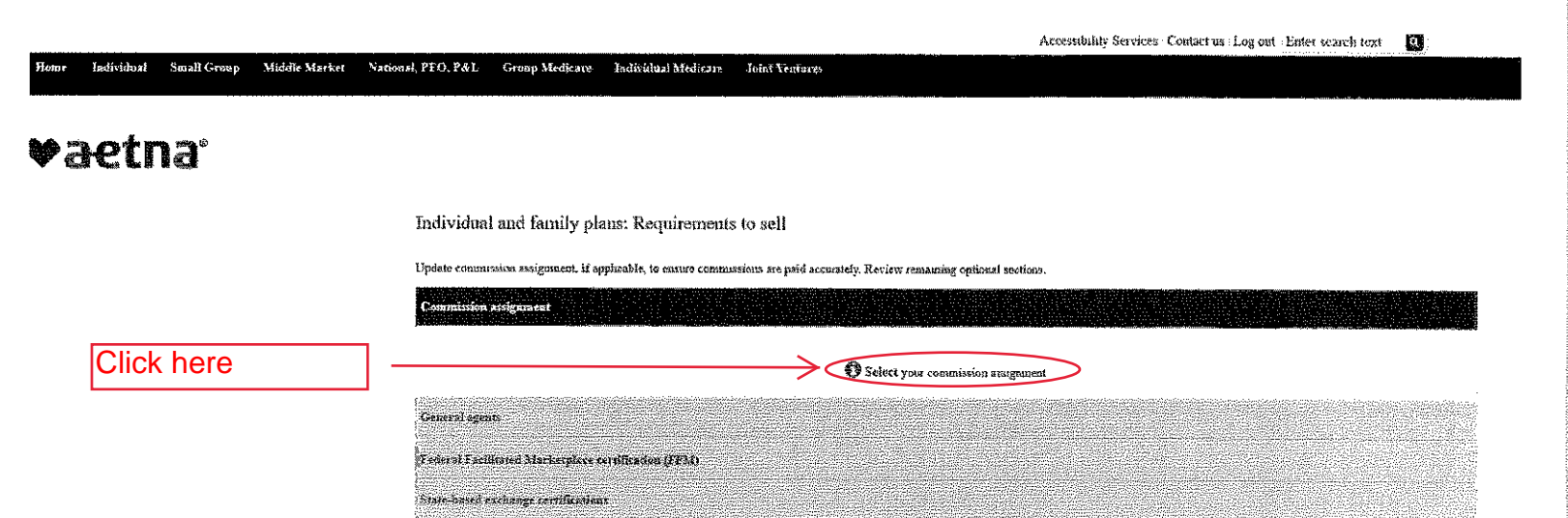

,

Print 1994, Email 📝 Bookmark-Share

House - Fermi & conditions - Site map ( Privacy inflamation , Legal statement - Brogram provinces , Disclosures ; Language attistance ; Actus company names

Home Individual Small Group Middle Market National, PEO, Pd; L. Group Medicare Individual Medicary Joint Ventures

ประเททรู้ใกรด แต่ตัวไรกรณ

## ♥aetna<sup>®</sup>

Individual and family plans: Requirements to sell

Update commission assignment, if applicable, to ensure commissions are paid accurately. Review remaining optional sections.

Please select new communication assignment below Levent commissions paid: Levent commissions to be gold to an agoing Directly to you or Paid to your agency Creeet Creeet

Priet Taxii A Bookmark Share

Home . Terms & conditions - Site map | Privary information | Legal attaineds | Program provisions | Disclosures | Language assistance | Anna company names

and the second second second second second second second second second second second second second second second

### °opyright € 2001-2021 Antra Inc.

| Rome Individual Small Group Middle Marker National, PEO, P&L | Group Medicare Individual Medicare John Vyntargs                                                             |
|--------------------------------------------------------------|----------------------------------------------------------------------------------------------------|
| ♥aetna <sup>®</sup>                                          |                                                                                                    |
| Individual                                                   | and family plans: Requirements to sell                                                                       |
| Update commute                                               | ion assignment, if applicable, to ensure commissions are paid accurately Review remaining optional sections. |
| Commission a                                                 | ziganeut.                                                                                                    |
| Verify your cho<br>and enter date<br>Click "Submit"          | You selected: I with ( down all close ye) & deroily to me<br>DiCCE<br>Choose starf date: <u>00/13/0021</u>   |
|                                                              | Cassed                                                                                                    |
| Centeral Sgent<br>Sederal Facilit<br>Sinte-based en          | nod Marketplace 2019/formon (FFM)<br>2029ge certification                                                    |
| 🚍 Prón 🖉 🦕 Zaníi 💢 Bockmark/Share                            |                                                                                                    |

# Pactna\* Individual and finnily plans: Requirements to sell Update commission assignment, if applicable, to ensure commissions are paid accurately Review remeasuring optional sections. Commission assignment Page Start date Start date OF-1672021

Joint Veniares

Group Medicare Individual Medicare

...

Select "General Agents" Showing 1 to 1 of 2 estises Non unit select 3 pages for committeed payment. We're lane to belp. canned us. Federat 7 achiever of 30 arbitraphone pertificables: (21.35): State-3caned coolingage certificables: (21.35):

Print Enzell Bookmark/Share

Small Group

Individual

Middle Market National, PEO, P&L

me - Terms & conditions - Sile map - Privacy information - Logal statements - Program provisions - Disclosures - Language constance - Actua company names

| Home       | Individual | Saudi Group | Middle Market | National, PEO, P&L           | Groop Medicare                            | Endividiisi Medicare        | Joint Ventures                                                   |
|------------|------------|-------------|---------------|------------------------------|-------------------------------------------|-----------------------------|------------------------------------------------------------------|
| <b>V</b> i | ætr        | 18          |               |                              |                                           |                             |                                                                  |
|            |            |             |               | Individua                    | l and family pl                           | ans: Requirement            | s to sell                                                        |
|            |            |             |               | Update comm                  | usion atsignment, if a                    | pphcable, to easure cours   | issions are pard accurately. Review remaining optional sections. |
|            |            |             |               | Completion<br>General age    | accomments<br>Its                         |                             |                                                                  |
|            | Click      | Here        |               |                              |                                           |                             | Scievi a general agent, lf you'd like.                           |
|            |            |             |               | Federal Face<br>Size based : | ikarei Markeplare<br>sechange errüficatio | tresification (TPAF)<br>197 |                                                                  |
|            |            |             |               | Stare based .                | nchange certificatio                      | 16                          |                                                                  |

Frinz I Frinz Exactle Exact in Bunkmark/Share Home Tenne & centrifors - Sate map : Firwary information : Legal statement Program provinions : Direkturet . Language statistance , Astra company banks

Home Individual Small Group Middle Markee National, PEO, P&L Group Medicare Individual Medicare Joint Ventures

# **♥**aetna<sup>•</sup>

Individual and family plans: Requirements to sell

Update commussion assignment, if applicable, to ensure commissions are paid accurately. Review remaining optional sections,

Commission perigensent

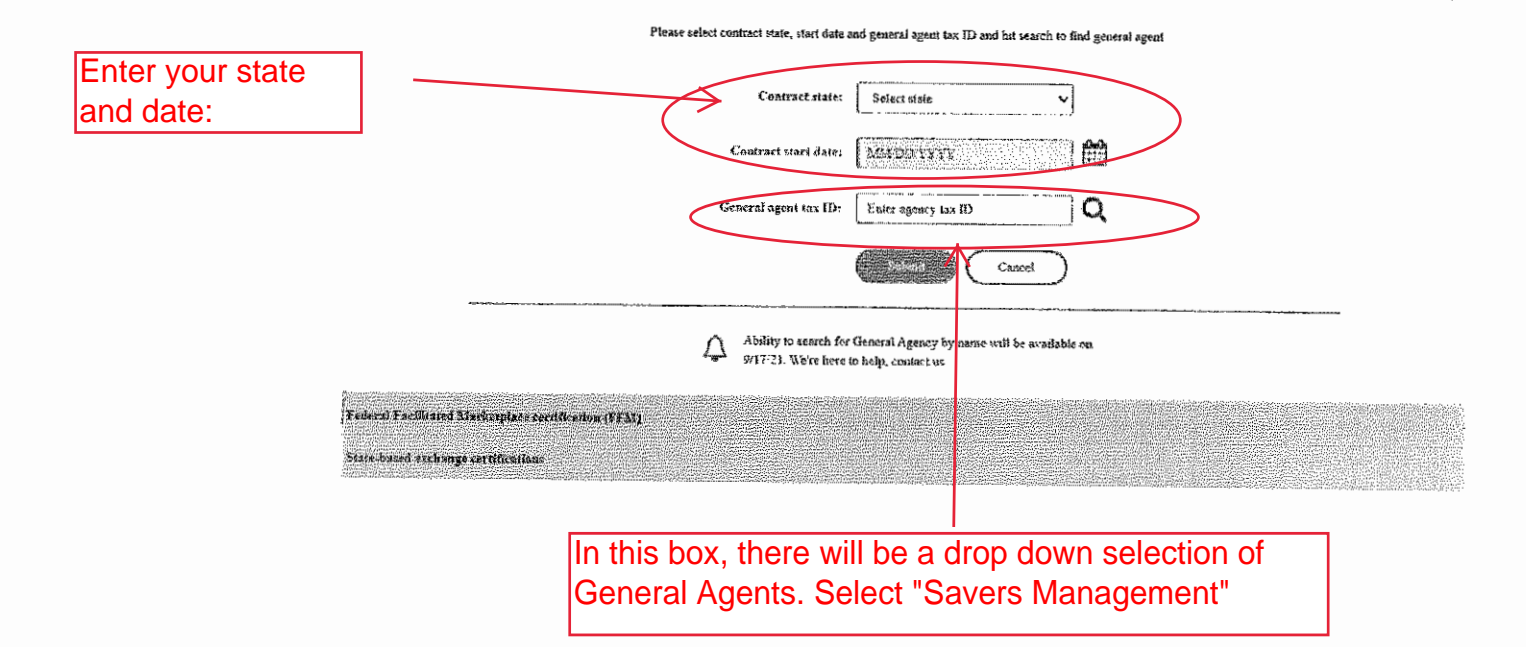

Home Individual Snush Group Middle Market National, PEO, Poil. Group Medicare Individual Medicare Joint Ventures

# **♥**aetna<sup>.</sup>

Individual and family plans: Requirements to sell

Update commission assignment, if applicable, to ensure commissions are paid accurately. Review remaining optional sections,

| -                                       |
|-----------------------------------------|
|                                         |
| 1/1/1/2/2/2/2/2/2/2/2/2/2/2/2/2/2/2/2/2 |